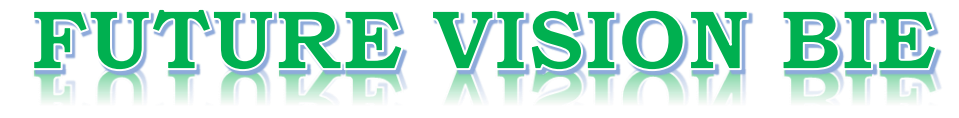

### **One Stop for All Study Materials**

#### & Lab Programs

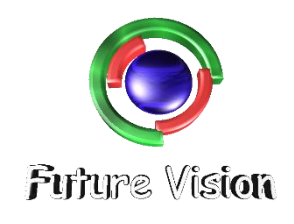

By K B Hemanth Raj

Scan the QR Code to Visit the Web Page

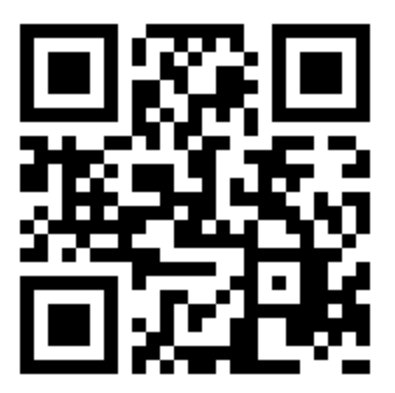

Or

Visit : <u>https://hemanthrajhemu.github.io</u>

Gain Access to All Study Materials according to VTU, Currently for CSE – Computer Science Engineering...

Join Telegram to get Instant Updates: <u>https://bit.ly/2GKiHnJ</u>

Contact: MAIL: <u>futurevisionbie@gmail.com</u>

INSTAGRAM: <u>www.instagram.com/hemanthraj\_hemu/</u>

INSTAGRAM: <a href="http://www.instagram.com/futurevisionbie/">www.instagram.com/futurevisionbie/</a>

**STEPS TO OPEN THE ORACLE DATABASE** - 10G EXPRESS EDITION

### **METHOD 2 – CMD SQL PLUS**

Step 1: Download the Oracle 10G from the link provided

https://hemanthrajhemu.github.io/FutureVisionBIE/WP/5CSE/DBMS\_LAB\_DOWNLOAD.html

Step 2: Run the setup on Admin Login.

Step 3: Follow the procedure (Easy GUI)

Step 4: Remember the Password while the setup. After Installation,

Step 5: Open Command Prompt

Step 6: type "**sqlplus**" & enter

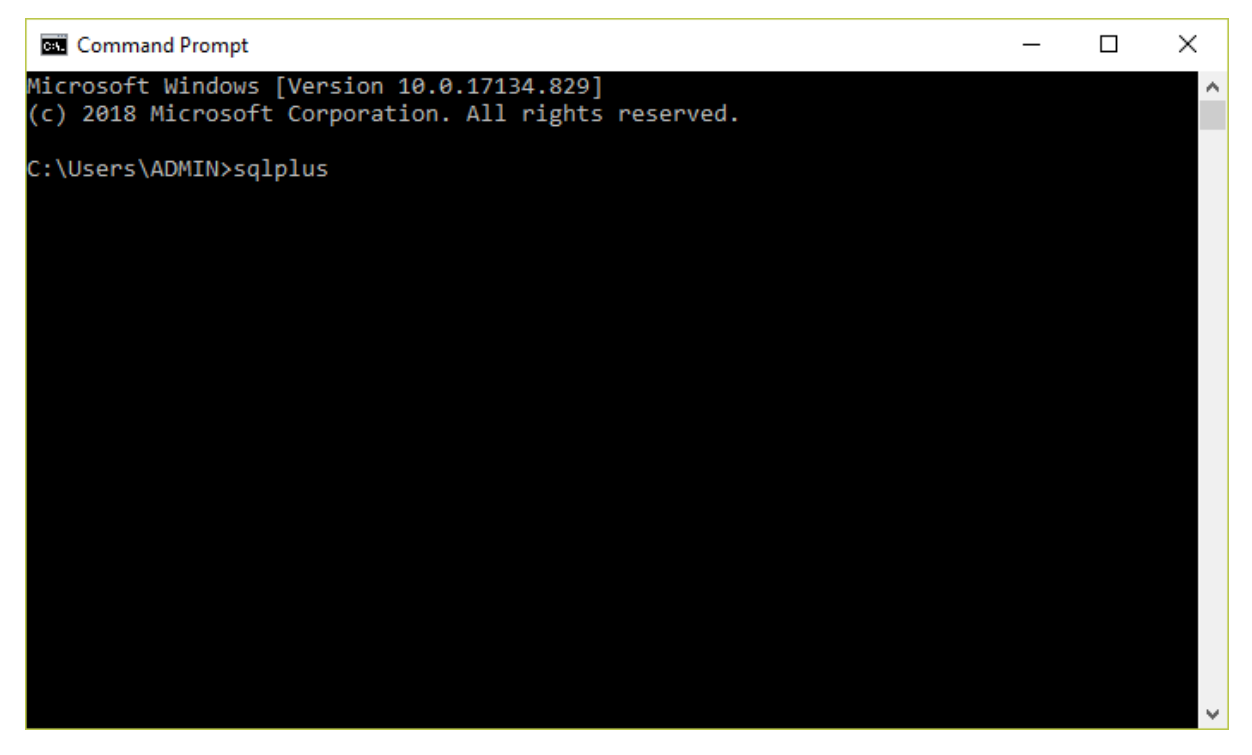

Step 7: now you will be prompted with username & then password.

Step 8:by default "system" is username & password is the passkey which we entered while installation.

Step 9: Enter Username & password.

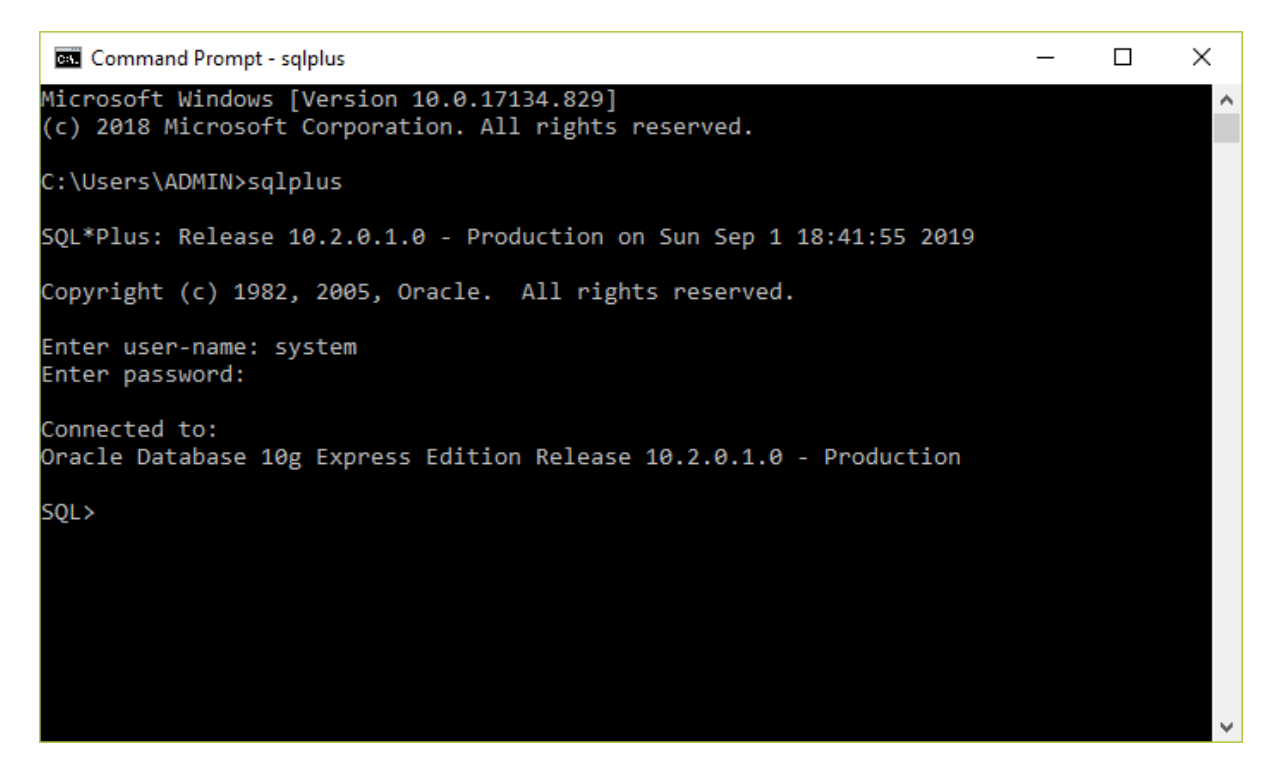

Step 10: Now you are connected to Oracle 10G - Express Edition.

NOTE: always use "**set autocommit on;**" this is used to commit to database else each and every time we need to commit & USE "**EXIT**" ALWAYS TO EXIT.

| Command Prompt - SQLPLUS                                                             |                                          | _ |  | × |  |
|--------------------------------------------------------------------------------------|------------------------------------------|---|--|---|--|
| SQL*Plus: Release 10.2.0.1.0 - Production on Sun Sep 1 18:44:11 2019                 |                                          |   |  | ^ |  |
| Copyright (c) 1982, 2005, Oracle. All rights reserved.                               |                                          |   |  |   |  |
| Enter user-name: KBHR<br>Enter password:                                             |                                          |   |  |   |  |
| Connected to:<br>Dracle Database 10g Express Edition Release 10.2.0.1.0 - Production |                                          |   |  |   |  |
| SQL> SET AUTOCOMMIT ON;<br>SQL> SELECT * FROM ACTOR;                                 |                                          |   |  |   |  |
| ACT_ID ACT_NAME                                                                      | ACT_GENDER                               |   |  |   |  |
| 1001 PRABHAS<br>1002 RAJKUMAR<br>1003 SNEHA<br>1004 AISHWARAYA<br>1005 RITHIK        | MALE<br>MALE<br>FEMALE<br>FEMALE<br>MALE |   |  |   |  |
| SQL>                                                                                 |                                          |   |  | ~ |  |

NOTE: GUI on web beowser also works fine.

| SQL                                                                                                    | Commands        | ×                | +             | -                  |                   |
|----------------------------------------------------------------------------------------------------|-----------------|------------------|---------------|--------------------|-------------------|
| $\leftarrow \   \rightarrow$                                                                            | C i loc         | alhost:8080/ap   | ex/f?p=4500:1 | 1003:44 🟠          | . :               |
| ORACLE' Database Express Edition                                                                        |                 |                  |               |                    |                   |
| User: KBHR                                                                                              |                 |                  |               | Home Lo            | igout <u>Help</u> |
| Home > SQI                                                                                              | > SQL Comma     | nds              |               |                    |                   |
| ✓ Autocommit Display 10 ▼ Save Run<br>SELECT * FROM ACTOR;   Results Explain Describe Saved SQL History |                 |                  |               |                    |                   |
| ACT_ID                                                                                                  | ACT_NAME        | ACT_GENDER       |               |                    |                   |
| 1001                                                                                                    | PRABHAS         | MALE             |               |                    |                   |
| 1002                                                                                                    | RAJKUMAR        | MALE             |               |                    |                   |
| 1003                                                                                                    | SNEHA           | FEMALE           |               |                    |                   |
| 1004                                                                                                    | AISHWARAYA      | FEMALE           |               |                    |                   |
| 1005                                                                                                    | RITHIK          | MALE             |               |                    |                   |
| 5 rows retu                                                                                             | rned in 0.05 se | conds <u>CSV</u> | Export        |                    |                   |
|                                                                                                    |                 |                  |               | Application Expres | = 2 1 0 00 30     |

THE CODE SHOWN (SQL COMMANDS) WILL WORK ON BOTH COMMAND PROMPT & GUI – WEB PAGE.

| Command Prompt                                                      |                                  | _      |         | ×        |  |  |  |
|---------------------------------------------------------------------|----------------------------------|--------|---------|----------|--|--|--|
| Enter user-name: KBHR<br>Enter password:                            |                                  |        |         | î        |  |  |  |
| Connected to:                                                       |                                  |        |         |          |  |  |  |
| Oracle Database 10g Express Edition Release 10.2.0.1.0 - Production |                                  |        |         |          |  |  |  |
| SQL> SET AUTOCOMMIT ON;<br>SQL> SELECT * FROM ACTOR;                |                                  |        |         |          |  |  |  |
| ACT_ID ACT_NAME                                                     | ACT_GENDER                       |        |         |          |  |  |  |
| 1001 PRABHAS                                                        | MALE                             |        |         |          |  |  |  |
| 1002 RAJKUMAR                                                       | MALE                             |        |         |          |  |  |  |
| 1003 SNEHA                                                          | FEMALE                           |        |         |          |  |  |  |
| 1004 AISHWARAYA                                                     | FEMALE                           |        |         |          |  |  |  |
| 1005 RITHIK                                                         | MALE                             |        |         |          |  |  |  |
| SOL> EXIT                                                           |                                  |        |         |          |  |  |  |
| Disconnected from Oracle Database 10g Ex                            | press Edition Release 10.2.0.1.0 | ð - Pi | roducti | on       |  |  |  |
|                                                                     |                                  |        |         |          |  |  |  |
| C:\Users\ADMIN>                                                     |                                  |        |         | <b>.</b> |  |  |  |

SHARE WITH YOUR FRIENDS SO THAT THEY CAN WORK ON THERE PREFERENCES.